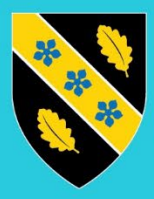

Prifysgol Cymru Y Drindod Dewi Sant University of Wales Trinity Saint David

# BYOD – macOS – Enrolling Devices

# Contents

| Important Information           | 3  |
|---------------------------------|----|
| Enrolling your device           | 4  |
| Enabling Browser Single Sign-On | 11 |
| Summary                         | 11 |
| Microsoft Edge                  | 11 |
| Google Chrome                   | 13 |

### Important Information

By enrolling your personal device in the University's MDM solution "Microsoft Intune", Microsoft provide UWTSD the functionally to remotely reset your device to its out of box experience. UWTSD policy is that it will NEVER factory reset a personal device.

Before taking the decision to enrol your device you must ensure your data is backed up to an external source such as an external drive or cloud storage. How to Back Up Your Data and Keep Your Files Safe (techtarget.com)

By enrolling your device, you acknowledge that the university will not be responsible for any loss of data from your device.

## Enrolling your device

Please Note if you see the following, please go to Step 1 to enroll your device

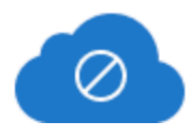

# Access to Office 365 is blocked

Access to Office 365 is blocked by your organization's security policy.

Your personal BYOD device is currently not managed by UWTSD and blocked from accessing organisational data. To access organisational data please enrol your device in the University's mobile management solution – Microsoft Intune. Please visit www.uwtsd.ac.uk/BYOD for further information and user guides on how to enrol your device.

Visit the following website to download and install the Company Portal

https://learn.microsoft.com/en-us/mem/intune/user-help/enroll-your-device-in-intune-macos-cp

#### Step 2

Scroll down the website and click the **Enroll My Mac** link

| $\leftarrow$ $\rightarrow$ C $\textcircled{https://learn.microsoft}$                                                                                                    | .com/en-us/mem/intune/user-help/enroll-your-device-in-intune-macos-cp 📼 🎛 🗛 🗔 🏠 🦉 🏶 🚇                                                                                                    |
|----------------------------------------------------------------------------------------------------|----------------------------------------------------------------------------------------------------|
| ₩ Filter by title                                                                                                    | Use the following steps to enroll your macOS device with your organization. Your device must be running macOS 10.15 or later.                                                                                                    |
| Install mobile threat defense app<br>> Android device management<br>> iOS/iPadOS device management<br>> Linux device management<br>~ macOS device management<br>~ Enrollment<br>What happens when you enroll a | Note<br>Throughout this process, you might be prompted to allow Company Portal to use<br>confidential information that's stored in your keychain. These prompts are part of<br>Apple security. When you get the prompt, type in your login keychain password<br>and select Always Allow. If you press Enter or Return on your keyboard, the<br>prompt will instead select Allow, which may result in additional prompts. |
| macOS device?<br>Enroll your organization-provided<br>macOS device<br>Unenroll Mac<br>> Company Portal for macOS<br>> Update device settings<br>> Get help<br>> Windows device management                      | <ol> <li>Go to Enroll My Mac C.</li> <li>The Company Portal installer .pkg file will download. Open the installer and continue through the steps.</li> <li>Agree to the software license agreement.</li> <li>Enter your device password or registered fingerprint to install the software.</li> <li>Open Company Portal.</li> </ol>                                                                                      |
| > Using the Intune Company Portal website                                                                                                    | () Important                                                                                                    |

#### Step 3

Open your downloads folder and open the "CompanyPortal-installer.pkg" file

| • •                  | < > Downloads               | ≡≎ 、 | · 🖞 <   | ) » Q       |
|----------------------|-----------------------------|------|---------|-------------|
| rourites             | Name                        | Siz  | e       | Kind        |
| Recents              | ther downloads              |      |         | Folder      |
| Documents            | CompanyPortal-Installer.pkg |      | 24.8 MB | Installeack |
| Downloads            |                             |      |         |             |
| Applications         |                             |      |         |             |
| Desktop              |                             |      |         |             |
| Mac Printer Drivers  |                             |      |         |             |
| AirDrop              |                             |      |         |             |
| guide                |                             |      |         |             |
| Creative Cloud Files |                             |      |         |             |

LIOWDIO20

Run through the installation wizard to install the Company Portal.

Please Note: When you are prompted to enter a username and password at this stage, this will be your Administrator username and password. If you are unsure of this, please contact the owner of the Mac

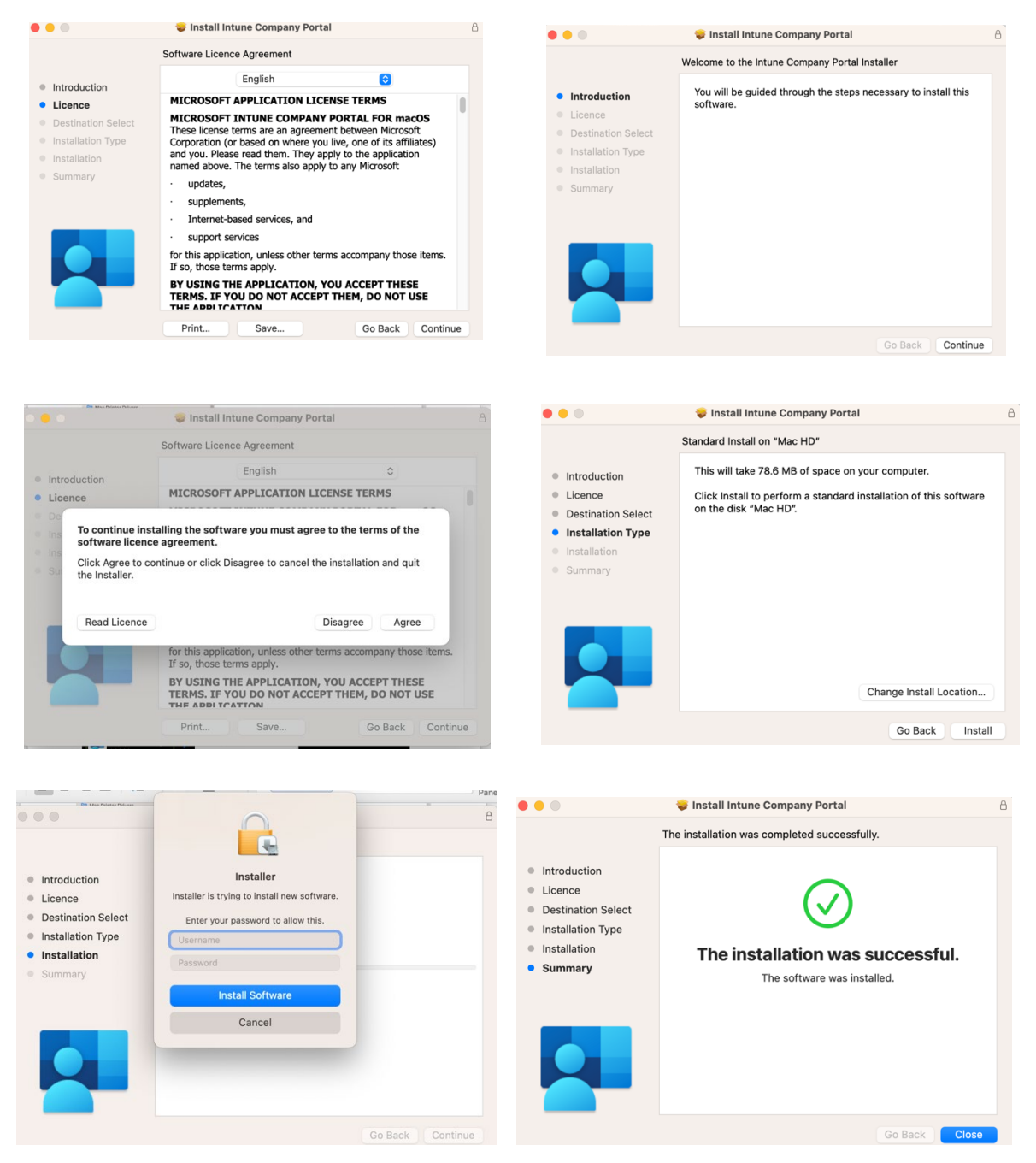

Once installed, open the 'Company Portal' app from the website and click 'Sign in'.

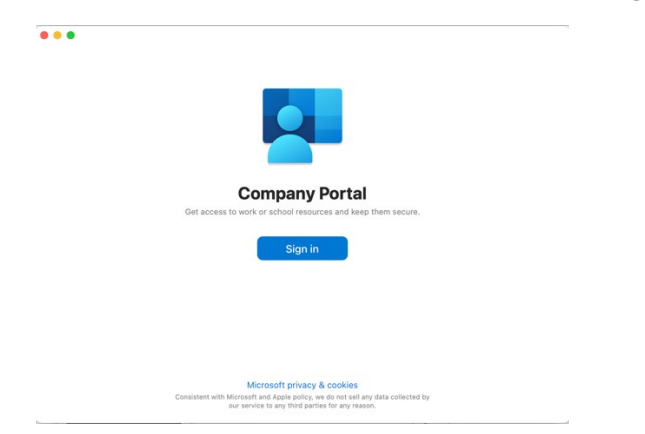

#### Step 6

Enter your **university** e-mail address, click **`Next**' then enter your **password** and click **`Sign** in'.

| Microsoft Sign in             | Pringel Cymru<br>Drend ows Bare<br>Inny Sant Dud<br>← joel.eastma           |
|-------------------------------|-----------------------------------------------------------------------------|
| Email address or phone number | Password                                                                    |
| Can't access your account?    | Forgotten my password                                                       |
| Next                          | Need IT Help? Visit<br>www.uwtsd.ac.uk/mfa, or call us on<br>0300 500 5055. |

#### Step 7

Approve the MFA prompt

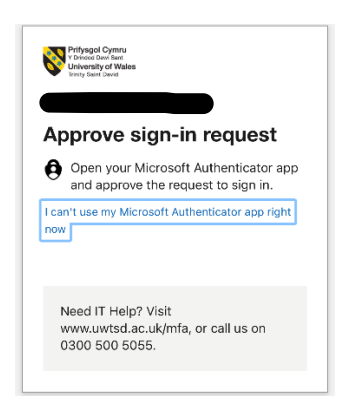

Click **Begin** to setup Univeristy of Wales Trinity Saint David access, followed by continue

| • • • • • • • • • • • • • • • • • • •                                                                                                    |                                                                                              |                                                                                                    |
|----------------------------------------------------------------------------------------------------|----------------------------------------------------------------------------------------------|----------------------------------------------------------------------------------------------------|
| <ul> <li>Review privacy<br/>Install management<br/>profile         Onecking device settings         Set up University of Wales Trinity Saint David access         Set up your device to reverse your small, devices, Wi-Fly-and apperter work.         Begin<br/>Patpone     </li> </ul> | Review privacy<br>Information     Install management<br>profile     Checking device settings | <section-header><section-header></section-header></section-header> |
|                                                                                                    |                                                                                              | Back                                                                                                    |

Your Mac will then start to register

| •                                                                                          |      |                                                           |  |
|--------------------------------------------------------------------------------------------|------|-----------------------------------------------------------|--|
| 202                                                                                        |      |                                                           |  |
| Review privacy<br>information<br>Install management<br>profile<br>Checking device settings |      | Registering your Mac                                      |  |
|                                                                                            |      | $\frac{\lambda_{\rm P}^{\rm d}}{\lambda_{\rm P}^{\rm c}}$ |  |
|                                                                                            |      |                                                           |  |
|                                                                                            |      |                                                           |  |
| (                                                                                          | Back |                                                           |  |

#### Step 9

To install the management profile click **Download Profile.** Once downloaded you will be taken to **Profiles** settings on your Mac

| <b>8 8 8</b>                  |                                                                                                    | Q Search                                                                                                    | Newsleaded |
|-------------------------------|----------------------------------------------------------------------------------------------------|----------------------------------------------------------------------------------------------------|------------|
| Arekep privacy<br>information | Install management profile  P Convicad profile  3. Select Install and follow the on-screen instructions to complete the installation.  3. Come back to Company Portal. | Start Using Cloud  Start Using Cloud  W-Fi Bluetooth Diversity VPN Notifications Sound Focus Screen Time O General O Appearance | 2          |
|                               | Learn more                                                                                                    | Accessibility     Control Centre                                                                                                |            |
|                               | Back                                                                                                    | Siri & Spotlight                                                                                                    |            |

Double click the profile and click **Install** to install the profile.

Please Note: When you are prompted to enter a username and password at this stage, this will be your Administrator username and password. If you are unsure of this, please contact the owner of the Mac

| • • •                                           | < Profiles                     |                                                                 |   | 0                                              |                                |
|-------------------------------------------------|--------------------------------|-----------------------------------------------------------------|---|------------------------------------------------|--------------------------------|
| Q Search                                        | Downloaded                     |                                                                 |   |                                                |                                |
| Steven Le<br>Apple ID                           | Are you sure you               | want to install this profile?                                   |   |                                                | <b>`</b>                       |
| Start Using iCloud                              | Management Profile<br>Verified |                                                                 | ? |                                                | 0                              |
| Wi-Fi                                           | Description Install this pro   | file to get access to your company apps                         |   | Profiles                                       | 5                              |
| Metwork                                         | Signed IC                      | SProfileSigning.manage.microsoft.com                            |   |                                                |                                |
| WPN                                             | Received                       | 24 Nov 2022 at 14:11                                            |   | Profiles is trying to enrol<br>management (MDN | you in a remote<br>A) service. |
| Notifications                                   | Settings                       | Profile Service Enrolment<br>fef.amsub0302.manage.microsoft.com |   |                                                |                                |
| Focus                                           | Details                        |                                                                 |   | Enter your password                            | to allow this.                 |
| Screen Time                                     | Profile Service Enrolment      |                                                                 |   | Username                                       |                                |
| <ul> <li>General</li> <li>Appearance</li> </ul> | Description                    | Encrypted Profile Service                                       |   | Password                                       |                                |
| Accessibility                                   | Install                        | Ignore Cancel                                                   |   |                                                |                                |
| Control Cent                                    |                                |                                                                 |   | Cancel                                         | Enrol                          |
| Siri & Spotlight                                |                                |                                                                 |   | Ganoor                                         |                                |
| Privacy & Secu                                  | rity                           |                                                                 |   |                                                |                                |

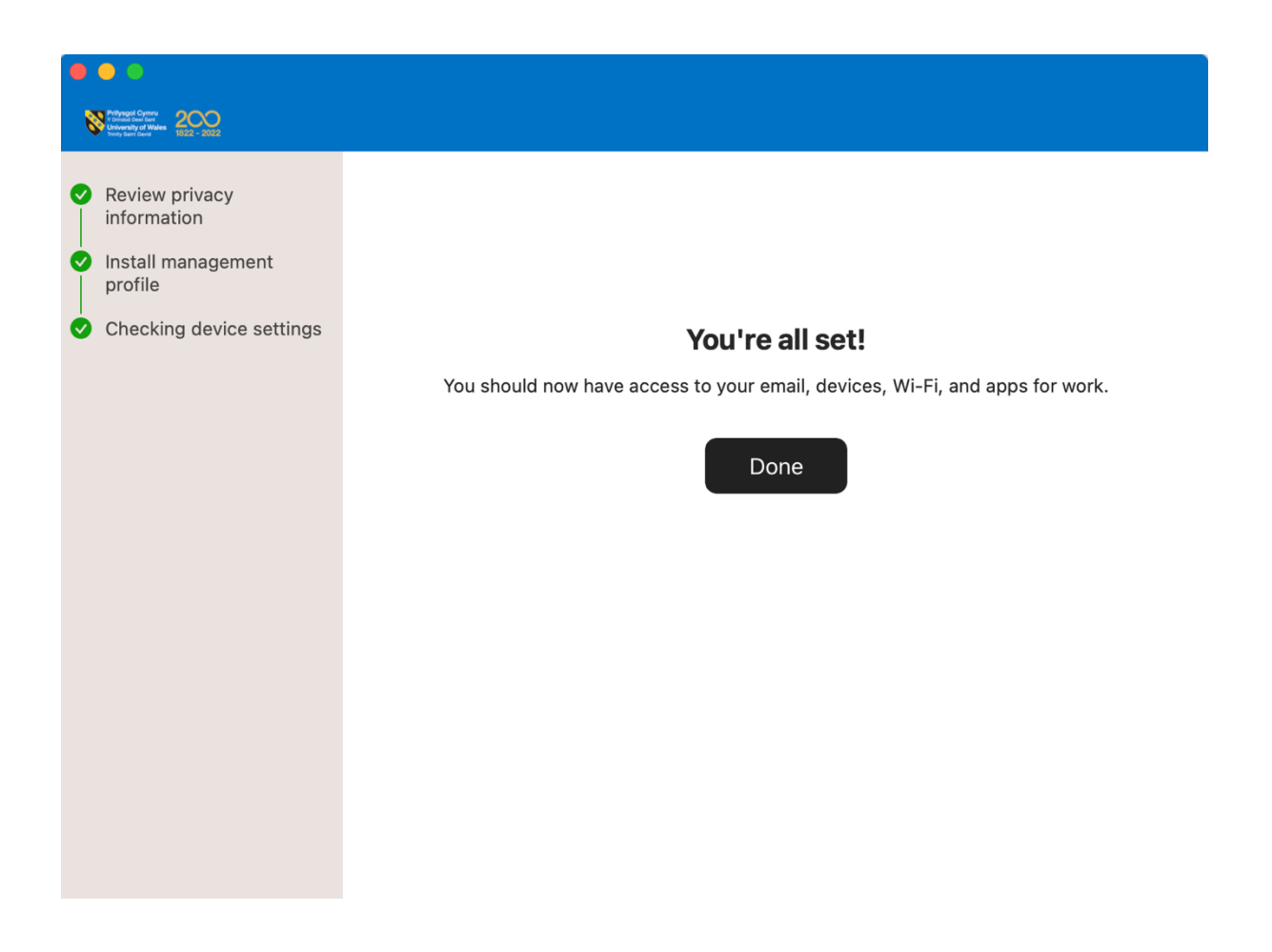

When accessing UWTSD Office 365 services via a web browser, you will be prompted to select a certificate for authentication. This will be the certificate you installed previously. Click OK to allow this.

# Select a certificate for authenticationSite device.login.microsoftonline.com:443 needs your credentials:SubjectIssuerValid since

| •                       |                    |            |    |
|-------------------------|--------------------|------------|----|
| 725d3cb0-6b96-468e-ade  | e1 MS-Organization | 16/11/2022 |    |
|                         |                    |            |    |
|                         |                    |            |    |
|                         |                    |            |    |
|                         |                    |            |    |
|                         |                    |            |    |
| Certificate Information |                    | Cancel     | ОК |
|                         |                    |            |    |

Please Note: You will need to wait at least 5-10 minutes for the compliance checks to complete before you are able to access corporate data.

 $\times$ 

# Enabling Browser Single Sign-On

#### Summary

The following section details how to enable Web Browser single Sign-On once your device is enrolled. This will allow you to access organisational data without any cut, copy, paste and download restrictions.

Please Note: You will only need to make this configuration once on your preferred browser choice.

#### Microsoft Edge

#### Step 1

Open Microsoft Edge

Step 2

Top right of the browser, Click sign-in

 ●●●
 □
 New Yoo
 ×
 +

 ←
 ○
 ○
 ●
 ●
 ●
 ●
 ●
 ●
 ●
 ●
 ●
 ●
 ●
 ●
 ●
 ●
 ●
 ●
 ●
 ●
 ●
 ●
 ●
 ●
 ●
 ●
 ●
 ●
 ●
 ●
 ●
 ●
 ●
 ●
 ●
 ●
 ●
 ●
 ●
 ●
 ●
 ●
 ●
 ●
 ●
 ●
 ●
 ●
 ●
 ●
 ●
 ●
 ●
 ●
 ●
 ●
 ●
 ●
 ●
 ●
 ●
 ●
 ●
 ●
 ●
 ●
 ●
 ●
 ●
 ●
 ●
 ●
 ●
 ●
 ●
 ●
 ●
 ●
 ●
 ●
 ●
 ●
 ●
 ●
 ●
 ●
 ●
 ●
 ●
 ●
 ●
 ●
 ●
 ●
 ●
 ●
 ●
 ●
 ●
 ●
 ●
 ●
 ●
 ●
 ●
 ●
 ●
 ●
 ●
 ●
 ●
 <t

#### Step 3

Under the **'Choose an account'** section, confirm that your university e-mail address appears. If it does, click **'Sign in to sync data'**. If it doesn't, click **'Sign-in'** and proceed to **Step 4**.

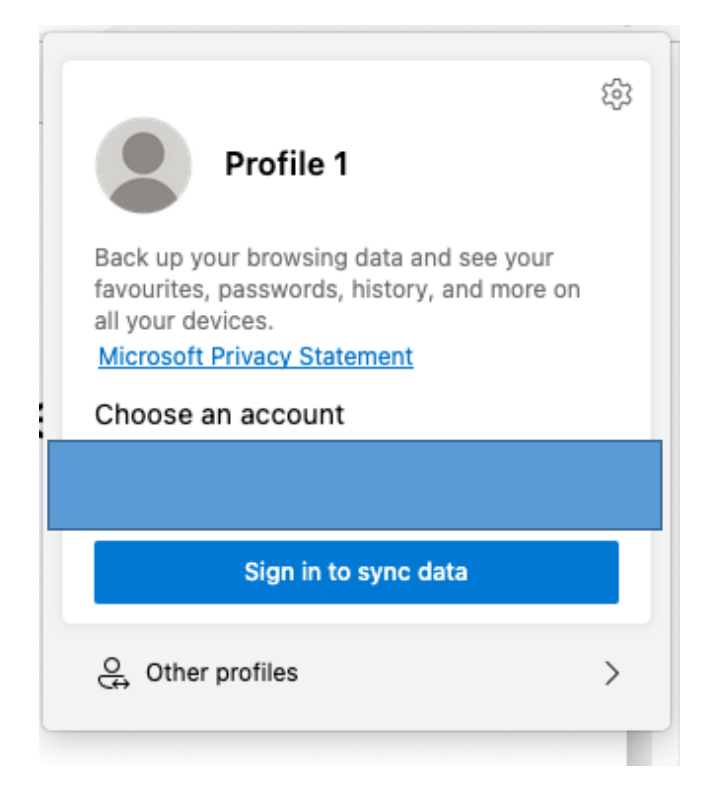

Enter your university e-mail and password

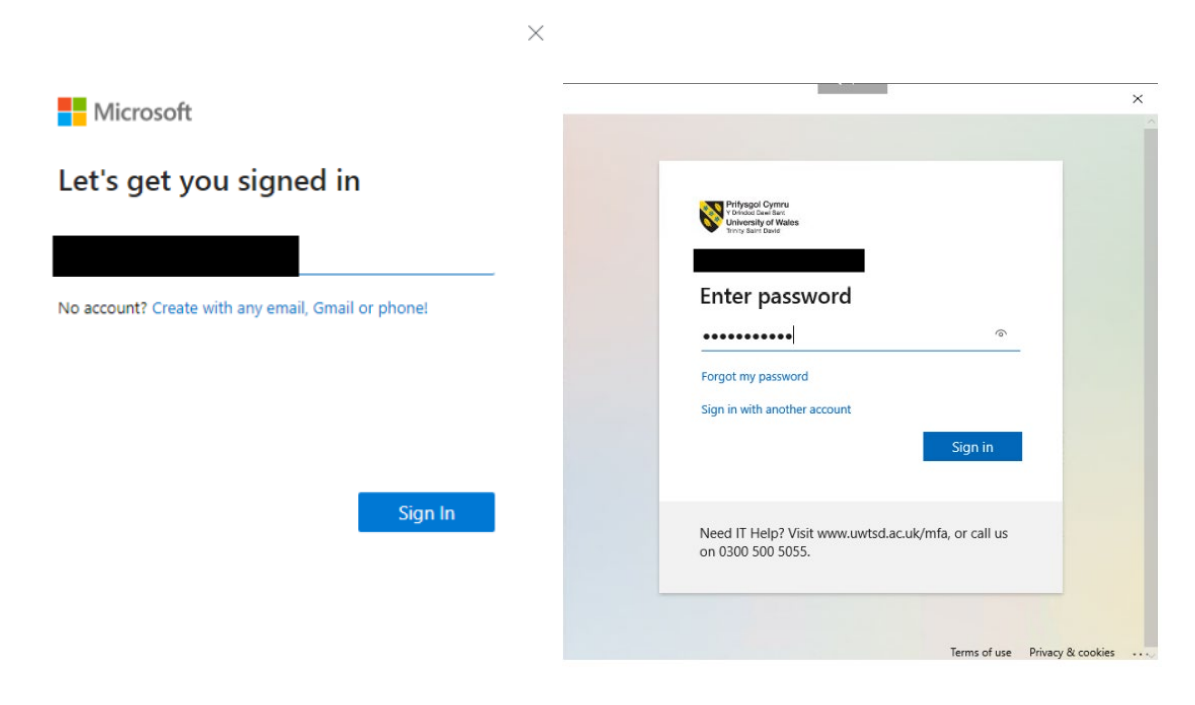

#### Step 5

#### Approve MFA.

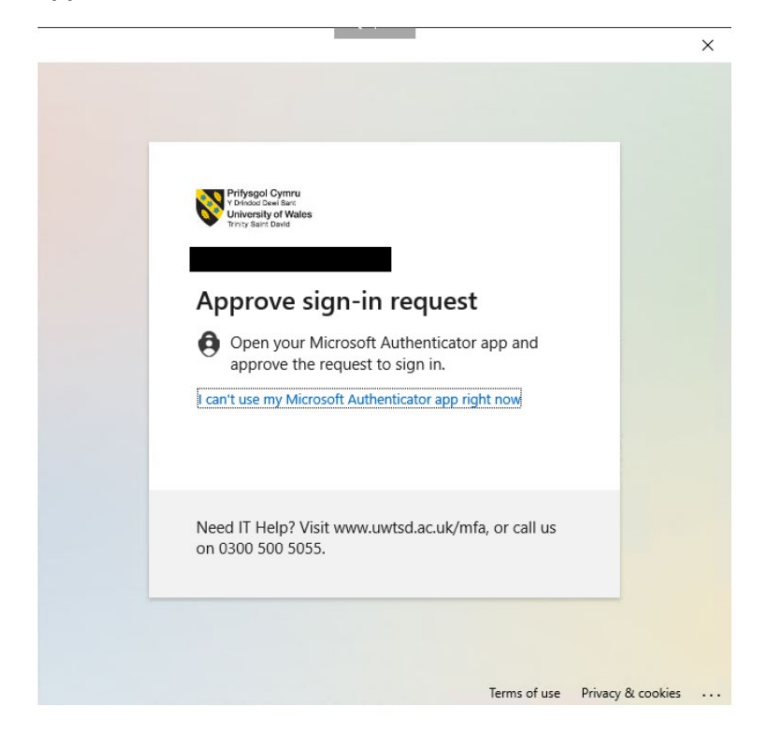

#### Google Chrome

#### Step 1

**Open** the following link within Google Chrome:

Windows Accounts - Chrome Web Store (google.com)

#### Step 2

Install the extension.

#### Step 3

Click on the extension button within your toolbar and pin the 'Windows Account' extension

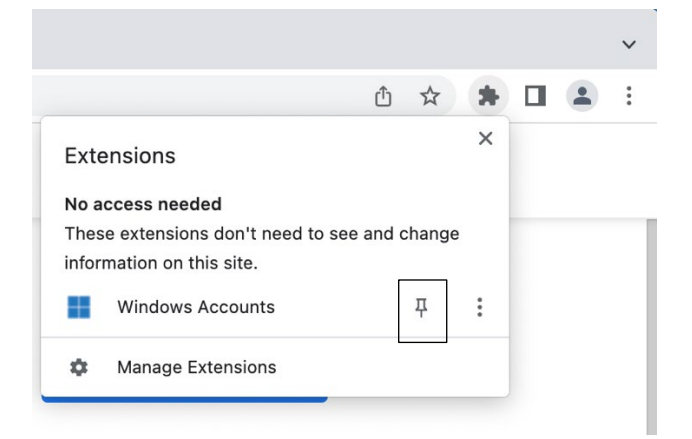

#### Step 4

**Select** the 'Windows Account' extension found in the top right extension toolbar and then login with your **university** e-mail address and password

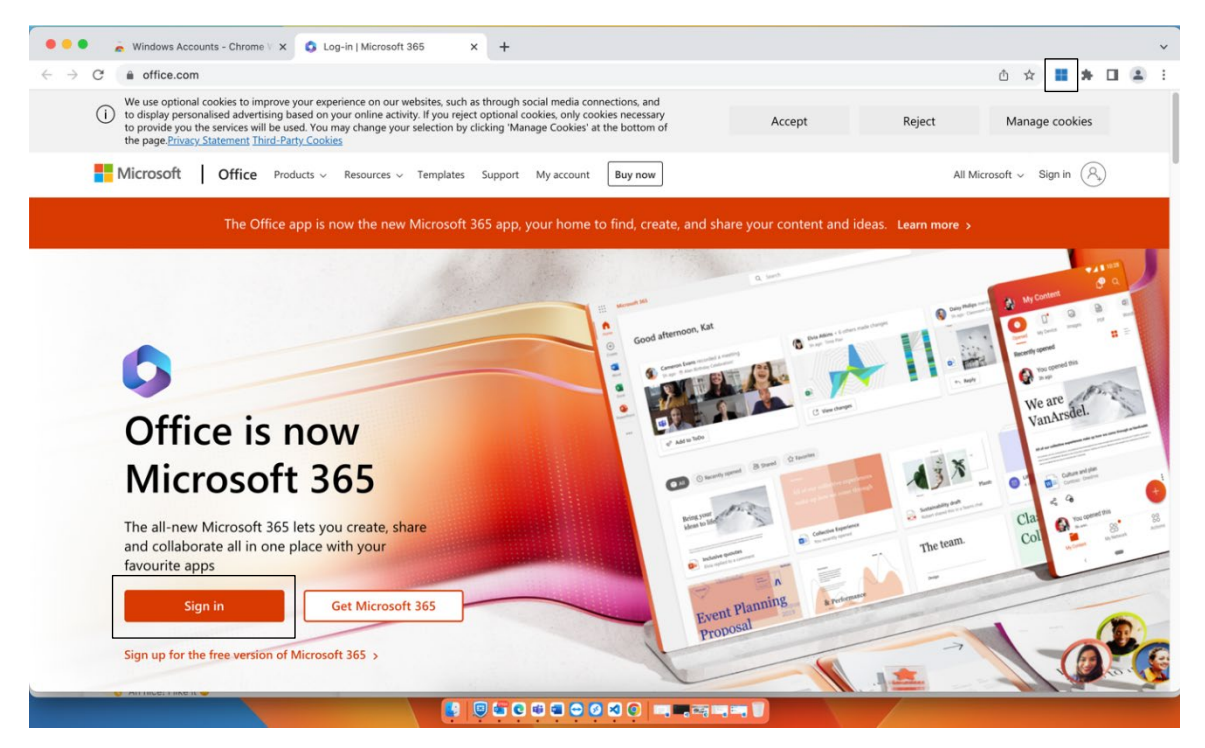

**Please note:** If you see the screenshot below, please delete your browser cache by following the steps below

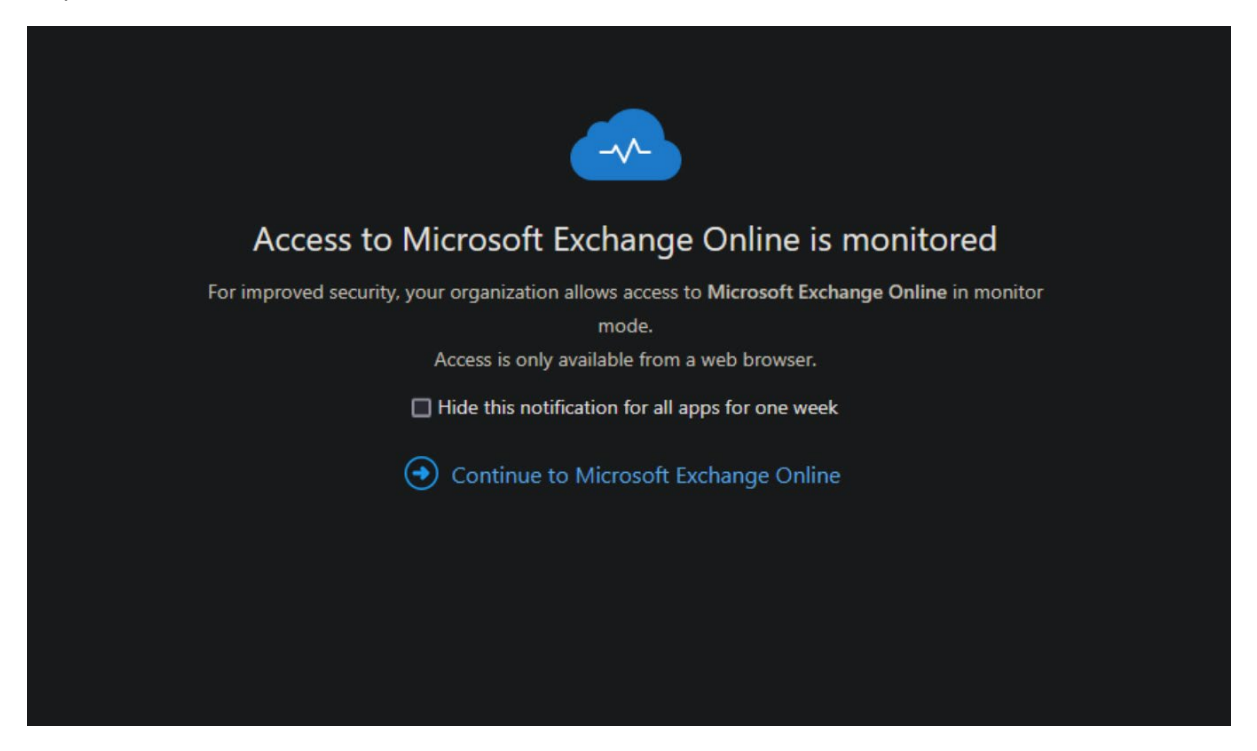

#### Step 5

**Click** 'Customise and control Google Chrome' button, then **select** 'History', then 'History' again

|                                |       | $\sim$ | -   | C      | )                | ×  | 0      | wn Devic             | Vo               | lume Licensing S | erv 🧧 | Share |
|--------------------------------|-------|--------|-----|--------|------------------|----|--------|----------------------|------------------|------------------|-------|-------|
| <br>i£ \$                      |       |        | *   |        | ٠                | :  | 5      |                      |                  |                  |       |       |
| New tab                        |       |        |     |        | Ctrl+T           |    |        |                      |                  |                  |       |       |
| New window<br>New Incognito wi | indow |        |     | Ctrl+S | Ctrl+N<br>hift+N |    | -      |                      |                  |                  |       |       |
| History                        |       |        |     |        | Ctrl+1           | Þ  |        | History              |                  |                  | C     | trl+H |
| Bookmarks                      |       |        |     |        |                  | •  |        | Recently             | closed           |                  |       |       |
| <br>Zoom                       |       | - 10   | 00% | +      | : :              |    | 0      | 2 tabs<br>Working    |                  |                  |       | *     |
| Print<br>Cast                  |       |        |     |        | Ctrl+P           |    | 3<br>6 | www.bbc.             | co.uk<br>Account | s - Chrome Web S | Store |       |
| Find<br>More tools             |       |        |     |        | Ctrl+F           | ×  | •      | 2 tabs<br>Mail - Joe | l Eastma         | n - Outlook      |       | ×     |
| <br>Edit                       |       | Cut    | Co  | ру     | Pas              | te | 0      | Home   M             | icrosoft         | 365              |       |       |
| Settings                       |       |        |     |        |                  |    |        | 2 tabs               |                  |                  |       | ŀ     |
| Help                           |       |        |     |        |                  | *  |        | No tabs fr           | om othe          | er devices       |       |       |
| Exit                           |       |        |     |        |                  |    |        |                      |                  |                  |       |       |

Click 'Clear browsing data'

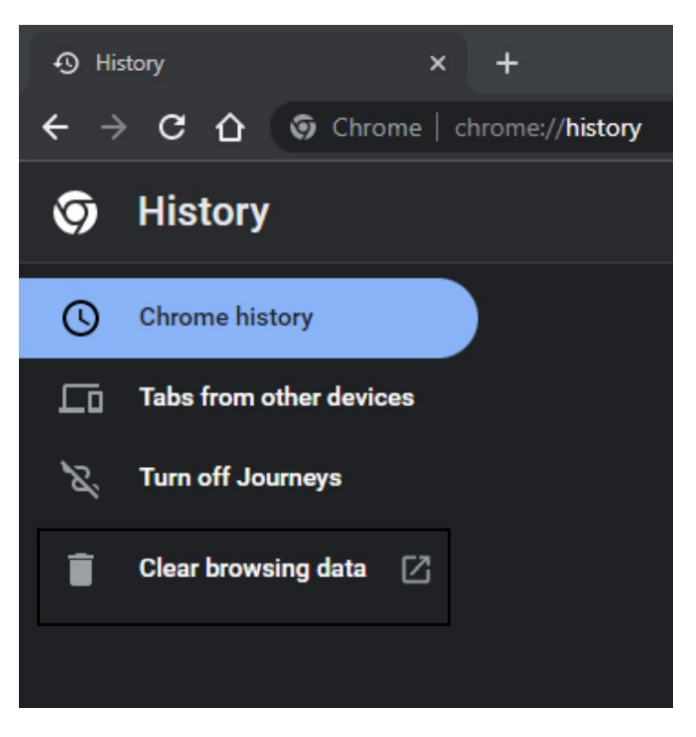

#### Step 7

Deselect 'Browsing History' & 'Cookies and other site data', then click 'Clear data'

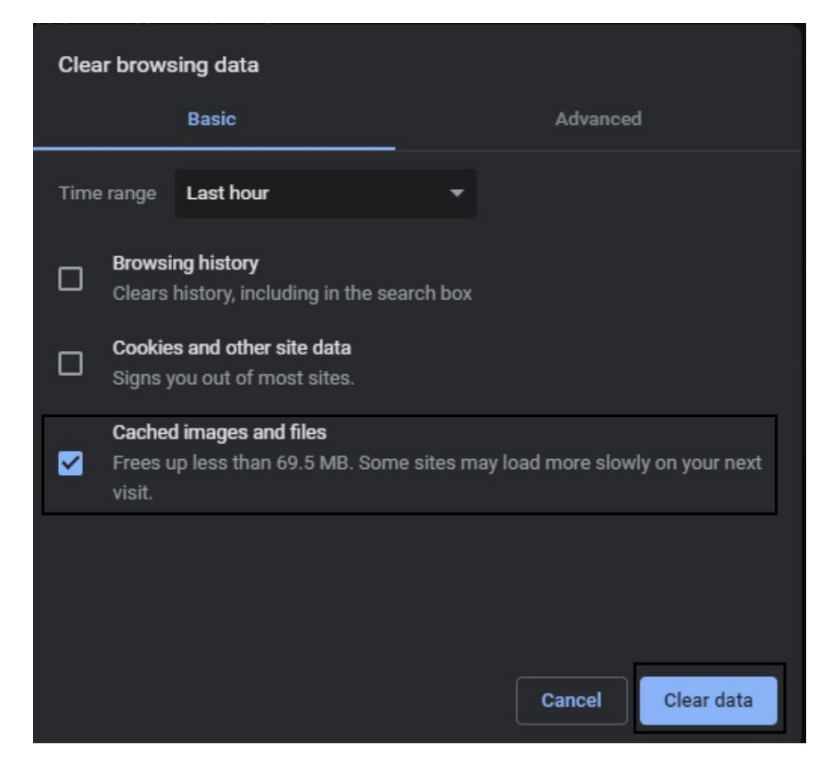

Step 8 Close Google Chrome down and open it back up again. Repeat steps 1-4

When accessing UWTSD Office 365 services via a web browser, you will be prompted to select a certificate for authentication. This will be the certificate you installed previously. Click OK to allow this.

| Select a certificate                                                         |                        |               |
|------------------------------------------------------------------------------|------------------------|---------------|
| Select a certificate to which you wan<br>device.login.microsoftonline.com:44 | t to authenticate<br>3 |               |
| Subject                                                                      | Issuer                 | Serial        |
| 725d3cb0-6b96-468e-ade1-8                                                    | MS-Organization        | CF4AAA59ABDC8 |
|                                                                              |                        |               |
|                                                                              |                        |               |
|                                                                              |                        |               |
|                                                                              |                        |               |
| Certificate Information                                                      |                        | Cancel OK     |
|                                                                              |                        |               |

You will then be prompted to enter a password into the keychain. Once entered click Always Allow

| ð          |         | Google Chrome wan<br>"Microsoft Workplan<br>keychain.<br>To allow this, enter the "<br>Password: | its to sign using<br>ce Join Key" in y<br>login" keychain pass | <b>key</b><br>our<br>sword. |
|------------|---------|--------------------------------------------------------------------------------------------------|----------------------------------------------------------------|-----------------------------|
| is site    | ?       | Always Allow                                                                                     | Deny                                                           | Allow                       |
| vice login | mioroco | ftenline com took too                                                                            | long to rospon                                                 | d                           |

Please Note: When you are prompted to enter a username and password at this stage, this will be your Administrator username and password. If you are unsure of this, please contact the owner of the Mac

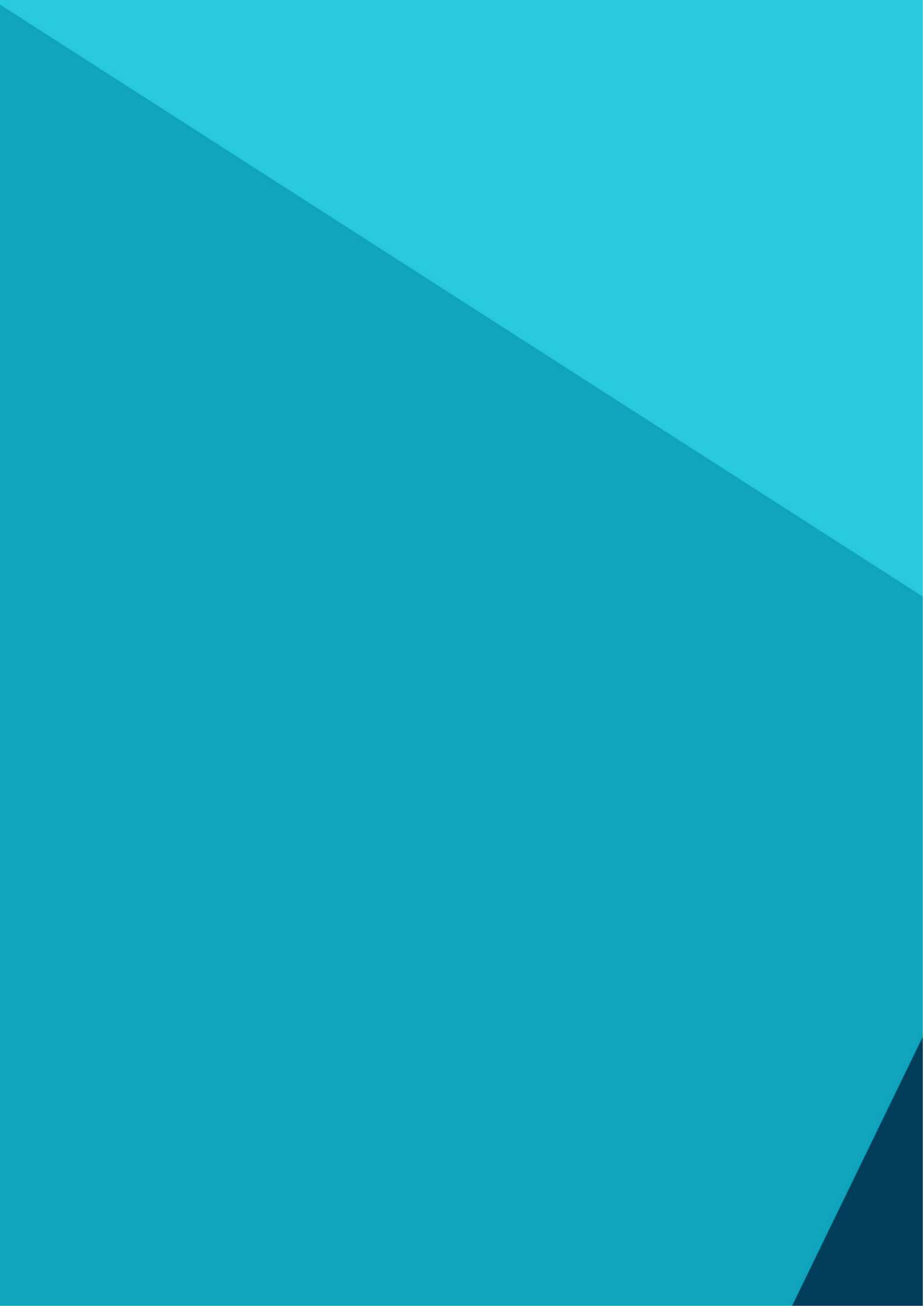